## Relay Client (configuration...step by step)

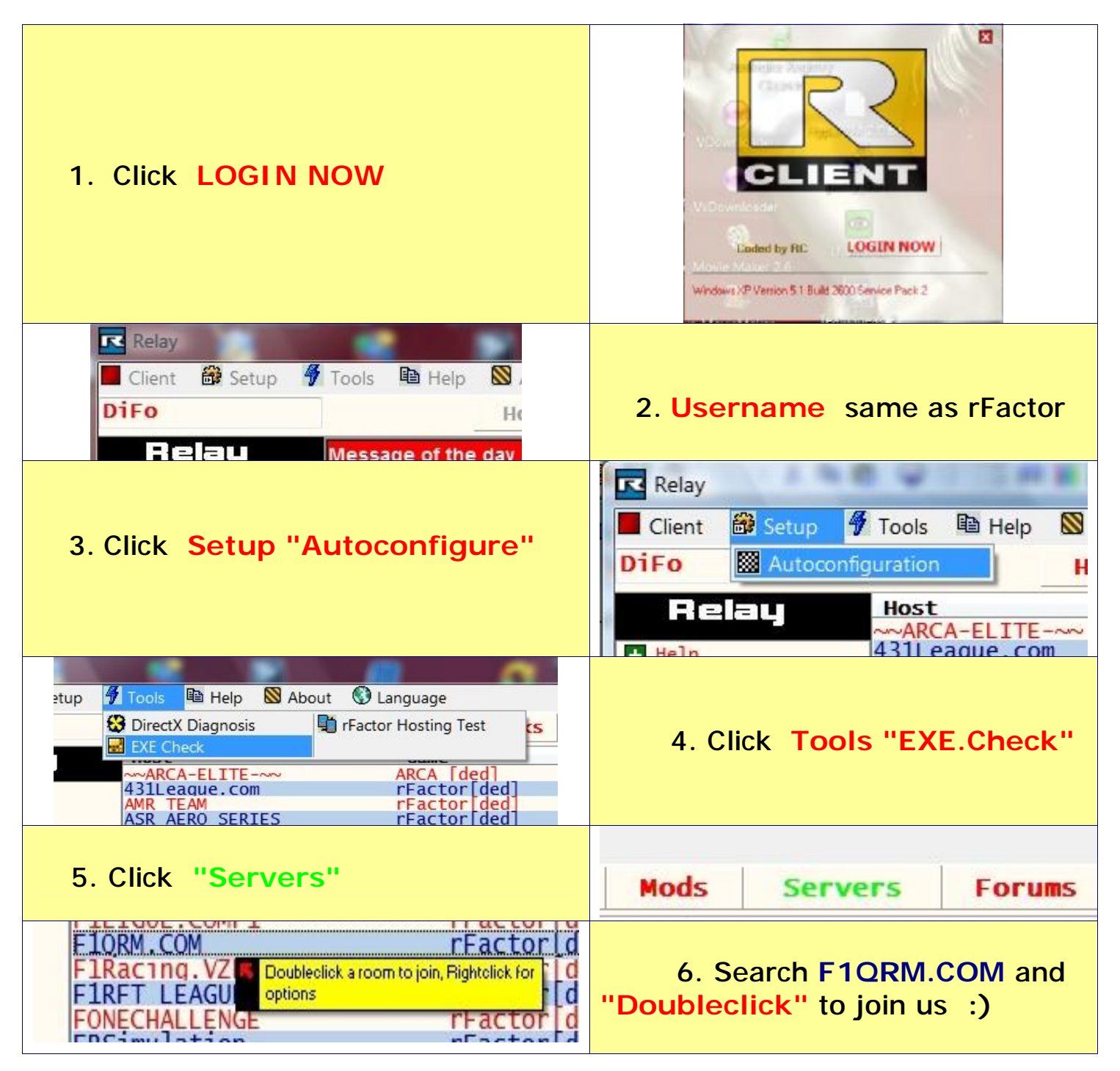

DiFo admin F1QRM®